#### Wichtig: Nach jedem SP muss der Browsercache gelöscht werden, dies gilt für alle Browser! (Chrome, IE, Safari auch bei den Tablets)

#### Browsercache löschen bei dem Chrome Browser

Um den Cache zu löschen, Klicken Sie auf das Symbol mit den drei horizontalen Strichen oben rechts und dann auf "Verlauf". Alternativ können Sie auch "CTRL" + "H" drücken.

Nun öffnet sich ein neuer Tab. Klicken Sie dort auf "Browserdaten löschen"

| 4 Einstellungen X $3$ Verlauf $4$ $3$ Verlauf $4$ | ×                                                       |                                                                                                    |                                                          | ×                                   |
|---------------------------------------------------|---------------------------------------------------------|----------------------------------------------------------------------------------------------------|----------------------------------------------------------|-------------------------------------|
| Verlauf                                           |                                                         | Q Im Verlauf suchen                                                                                                    | Neuer Tab<br>Neues Fenster<br>Neues Inkognito-Fenster    | Strg+T<br>Strg+N<br>Strg+Umschalt+N |
| Chrome-Verlauf<br>Tabs von anderen Geräten        | Heute - Freitag,                                        | Verlauf 3 Strg+H<br>Kürzlich geschlossen<br>1.1.3 Google Chrome einrichten.docx Strg+Umschalt+T                            | Verlauf 2<br>Downloads<br>Lesezeichen                    | ►<br>Strg+J<br>►                    |
| Browserdaten löschen 🛛 📿 🌗                        | 10:56                                                   | Firma - 1_Grundlagen - Alle Dokumente Auftrag AB1700072.pdf myfactory.Start myfactory.Start Keine Tabs von anderen Geräten | Zoomen<br>Drucken<br>Streamen<br>Suchen<br>Weitere Tools | - 100 % + 53<br>Strg+P<br>Strg+F    |
|                                                   | <ul> <li>10:56</li> <li>10:49</li> <li>10:49</li> </ul> | myfactory.Start cloud.myfactory-ondemand.ch<br>r                                                                           | Bearbeiten Ausschneiden<br>Einstellungen<br>Hilfe        | Kopieren Einfügen                   |
|                                                   | <ul><li>10:49</li><li>10:48</li></ul>                   | - com                                                                                                    | Beenden                                                  | Strg+Umschalt+Q                     |
|                                                   | <ul> <li>10:48</li> <li>10:48</li> <li>10:39</li> </ul> |                                                                                                    |                                                          |                                     |
|                                                   | <ul> <li>10:31</li> <li>10:27</li> </ul>                |                                                                                                    |                                                          |                                     |
|                                                   | <ul><li>10:27</li><li>10:21</li></ul>                   |                                                                                                    |                                                          | :                                   |

Stellen Sie dann die Einstellungen wie im Bild unten ein «Erweitert»:

- Zeitraum Gesamter Zeitraum
- Browserverlauif
- Downloadverlauf (muss gesetzt sein)
- Cookies und andere Website- und Plug-in-Daten (muss gesetzt sein)
- Bilder und Dateien im Cache

Drücken Sie anschliessend auf "Daten löschen".

| Browserdaten löschen |                                                     |           |               | $\times$ |
|----------------------|-----------------------------------------------------|-----------|---------------|----------|
|                      | Grundlegend                                         |           | Erweitert     |          |
| Zeitra               | aum Gesamte Zeit                                    | •         |               | •        |
|                      | Browserverlauf<br>6.219 Einträge                    |           |               | ÷        |
|                      | Downloadverlauf<br>27 Einträge                      |           |               | ÷        |
|                      | Cookies und andere Websitedaten<br>Von 139 Websites |           |               | J.       |
|                      | Bilder und Dateien im Cache<br>229 MB               |           |               |          |
|                      | Passwörter<br>4 Passwörter                          |           |               |          |
|                      | AutoFill-Formulardaten                              |           |               | •        |
|                      |                                                     | ABBRECHEN | DATEN LÖSCHEI | И        |

#### Browsercache löschen bei dem Internet Explorer (Classic Design)

Um den Browsercache manuell zu löschen, empfehlen wir Ihnen folgende Vorgehensweise:

- Gehen Sie in die Internetoptionen, Register "Allgemein"
- Setzen Sie kein Haken bei "Browserverlauf beim Beenden löschen"
- weiter über Button "Löschen"

| Internetoptionen                                |                                                                     |                              | le la la la la la la la la la la la la la |          | 2        | X      |  |
|-------------------------------------------------|---------------------------------------------------------------------|------------------------------|-------------------------------------------|----------|----------|--------|--|
| Verbindunger                                    | n                                                                   | Pro                          | gramme                                    | rweitert | :        |        |  |
| Allgemein                                       | Sic                                                                 | herheit                      | Datenschutz                               |          | Inha     | lte    |  |
| Startseite<br>Geben<br>Registe                  | Sie pro<br>erkarten                                                 | Zeile eine A<br>zu ersteller | dresse an, um St<br>1.                    | artseite | n-       |        |  |
| http://                                         | /www.go                                                             | oogle.ch/                    |                                           |          |          | *<br>* |  |
| Aktuelle Seite                                  | Star                                                                | Idardseite                   | Neue Register                             | karte ve | erwende  | en     |  |
| Mit Register<br>Mit Startseit<br>Registerkarten | karten d<br>e starte                                                | ler letzten S<br>n           | itzung starten                            |          |          |        |  |
| Ändert die Anze<br>Registerkarten.              | Ändert die Anzeige von Webseiten auf Registerkarten Registerkarten. |                              |                                           |          |          |        |  |
| Browserverlauf                                  |                                                                     |                              |                                           |          |          |        |  |
| Löscht temporä<br>Kennwörter und                | re Datei<br>I Webfo                                                 | en, den Ver<br>rmularinforr  | lauf, Cookies, ges<br>nationen.           | speichei | rte      |        |  |
| Browserverl                                     | auf bein                                                            | n Beenden li                 | öschen                                    |          |          |        |  |
|                                                 |                                                                     | [                            | Löschen                                   | Eins     | tellunge | en     |  |
| Darstellung —                                   |                                                                     |                              |                                           |          |          |        |  |
| Farben                                          | Spr                                                                 | rachen                       | Schriftarten                              | Barrie   | erefreih | eit    |  |

"Bevorzugte Websitedaten" beibehalten darf **nicht** aktiviert werden. Ansonsten würden Favoriten-Webseiten von der Bereinigung ausgenommen.

Verlauf nicht löschen, weil durch diese Bereinigung die Einstellung der Kompatibilitätsansicht (s. oben) verloren geht.

Die Bereinigung der Kennwörter können Sie wahlweise aktivieren.

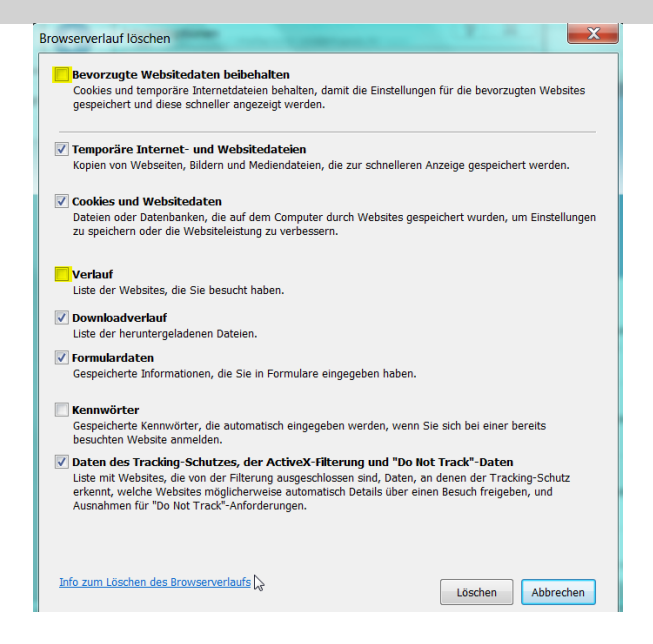

Browsercache automatisch regelmässig löschen lassen

Mit der folgender Einstellung wird der Browsercache regelmässig automatisch gelöscht, so dass eine manuelle Löschung entfällt.

Klicken Sie in den Internetoptionen im Register "Allgemein" auf den Button "Löschen…".

|                                                        | Internet                                                    | optionen                                          |                         | ?                                                                                                    | ×   |
|--------------------------------------------------------|-------------------------------------------------------------|---------------------------------------------------|-------------------------|----------------------------------------------------------------------------------------------------|-----|
| Verbindungen                                           | Pro                                                         | Programme                                         |                         | Erweitert                                                                                                    |     |
| Allgemein                                              | Sicherheit                                                  | Sicherheit Datenschut                             |                         | Inhalte                                                                                                    |     |
| Startseiten-Registe<br>Geben S<br>weitere              | rkarten von "myfa<br>ie jede Adresse in<br>Homepages hinzul | ctory-ondeman<br>einer eigenen ä<br>ügen möchten. | d.ch" —<br>Zeile ein, v | wenn Sie                                                                                                    | _   |
|                                                        |                                                             |                                                   |                         | \$\lambda \lambda \l |     |
|                                                        | Aktuelle S                                                  | eite                                              | Standar                 | dseite                                                                                                    | 1   |
| Registerkarten -                                       |                                                             |                                                   |                         |                                                                                                    |     |
| Ändert die Anzeig<br>Registerkarten.                   | ge von Webseiten                                            | auf                                               | Regi                    | isterkarten                                                                                                    |     |
| Browserverlauf –<br>Löscht temporäre<br>Kennwörter und | Dateien, den Ver<br>Webformularinforr                       | lauf, Cookies, g<br>nationen.                     | gespeicher              | rte                                                                                                    | -   |
|                                                        | a bein beender it                                           | Löschen                                           | Eins                    | stellungen                                                                                                    | 1   |
| Darstellung                                            |                                                             |                                                   |                         |                                                                                                    |     |
| Farben                                                 | Sprachen                                                    | Schriftarter                                      | Barr                    | ierefreiheit                                                                                                    | ¢   |
|                                                        |                                                             |                                                   |                         |                                                                                                    |     |
|                                                        | C                                                           | K Abb                                             | rechen                  | Überneh                                                                                                    | nme |

Im folgenden Menü dürfen alle Haken, ausser "Bevorzugte Webseitendaten beibehalten", "Cookies" und "Verlauf" gesetzt werden, "**Temporäre Daten**" sollte mindestens angehakt sein. Denn Dialog können Sie dann mit "Löschen" verlassen".

| Browserverlauf löschen                                                                                                    | × |
|----------------------------------------------------------------------------------------------------|---|
| Bevorzugte Websitedaten beibehalten<br>Cookies und temporäre Internetdateien behalten, damit die Einstellungen für die bevorzugten Websites<br>gespeichert und diese schneller angezeigt werden.                                                                                                    |   |
| ✓ Temporäre Internet- und Websitedateien<br>Kopien von Webseiten, Bildern und Mediendateien, die zur schnelleren Anzeige gespeichert werden.                                                                                                    |   |
| Cookies und Websitedaten<br>Dateien oder Dateribanken, die auf dem Computer durch Websites gespeichert wurden, um Einstellungen<br>zu speichern oder die Websiteleistung zu verbessern.                                                                                                    |   |
| □ Verlauf<br>Liste der Websites, die Sie besucht haben.                                                                                                    |   |
| Downloadverlauf<br>Liste der heruntergeladenen Dateien.                                                                                                    |   |
| Formulardaten     Gespeicherte Informationen, die Sie in Formulare eingegeben haben.                                                                                                    |   |
| Kennwörter<br>Gespeicherte Kennwörter, die automatisch eingegeben werden, wenn Sie sich bei einer bereits besuchten<br>Website ammeden.                                                                                                    |   |
| Daten des Tracking-Schutzes, der ActiveX-Filterung und "Do Not Track"-Daten<br>Liste mit Websites, de von der Findeng ausgeschlossen sind, Daten, an denen der Tracking-Schutz<br>erkennt, welche Websites einglicherweise aufwanstach Details über einen Besuch Reigeben, und<br>Ausnahmen für 'Do Not Track'-Anforderungen. |   |
| Info zum Löschen des Browserverlaufs Löschen Abbrechen                                                                                                    |   |

Wieder in den Internetoptionen zurück, klicken Sie dieses Mal auf "Einstellungen".

|                                    | ?                                                                                                 | ×                            |             |                |   |  |  |  |
|------------------------------------|---------------------------------------------------------------------------------------------------|------------------------------|-------------|----------------|---|--|--|--|
| Verbindungen                       | indungen Programme                                                                                |                              |             | Erweitert      |   |  |  |  |
| Allgemein                          | Sicherheit                                                                                        | t Datenschu                  |             | tz Inhalte     |   |  |  |  |
| Startseiten-Regist                 | erkarten von "myf                                                                                 | actory-ondem                 | and.ch" -   |                | - |  |  |  |
| Geben<br>weitere                   | Geben Sie jede Adresse in einer eigenen Zeile ein, wenn Sie weitere Homepages hinzufügen möchten. |                              |             |                |   |  |  |  |
|                                    |                                                                                                   |                              |             | < >            |   |  |  |  |
|                                    | Aktuelle                                                                                          | Seite                        | Standa      | ardseite       |   |  |  |  |
| Registerkarten                     |                                                                                                   |                              |             |                | - |  |  |  |
| Ändert die Anze<br>Registerkarten. | ige von Webseite                                                                                  | n auf                        | Re          | gisterkarten   |   |  |  |  |
| Browserverlauf                     |                                                                                                   |                              |             |                | - |  |  |  |
| Löscht temporär<br>Kennwörter und  | re Dateien, den Ve<br>Webformularinfo                                                             | erlauf, Cookies<br>mationen. | s, gespeich | erte           |   |  |  |  |
| Browserverla                       | auf beim Beenden                                                                                  | löschen                      |             |                |   |  |  |  |
|                                    |                                                                                                   | Löschen.                     | Ei          | nstellungen    |   |  |  |  |
| Darstellung                        |                                                                                                   |                              |             |                | - |  |  |  |
| Farben                             | Sprachen                                                                                          | Schriftar                    | ten Ba      | rrierefreiheit |   |  |  |  |
|                                    |                                                                                                   |                              |             |                |   |  |  |  |
|                                    |                                                                                                   |                              |             |                |   |  |  |  |
|                                    |                                                                                                   |                              |             |                |   |  |  |  |
| OK Abbrechen Übernehmen            |                                                                                                   |                              |             |                |   |  |  |  |

Hier bei Anwendern "Bei jedem Start von IE" wählen und mit "OK" die Einstellungen verlassen.

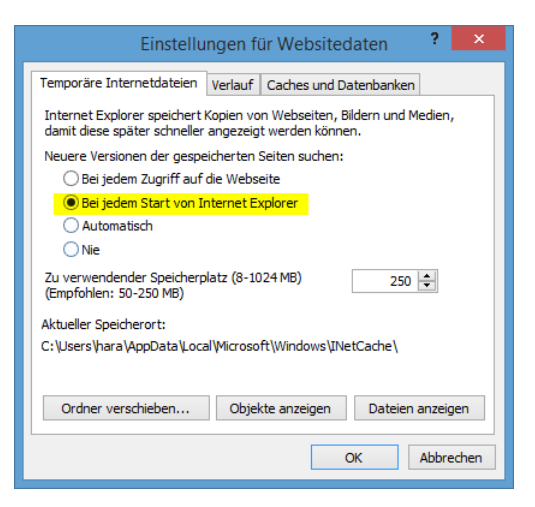